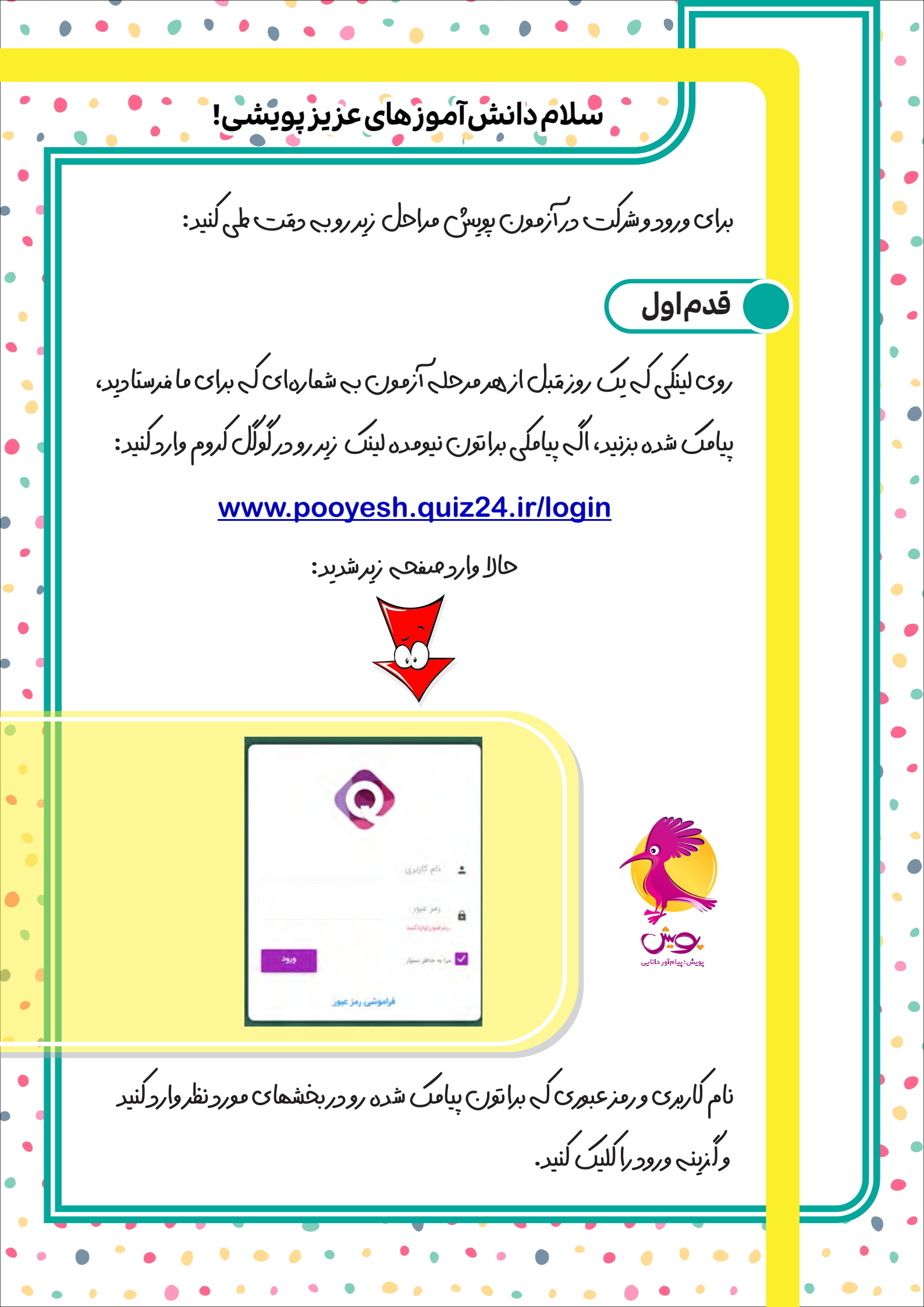

| • |                                                                                                    | • | ••• | • |
|---|----------------------------------------------------------------------------------------------------|---|-----|---|
|   | قدم دوم                                                                                                    |   |     |   |
|   |                                                                                                    |   |     |   |
|   | ت<br>اطلاعات که با ستاره ی قرمز رنگ مشخص شده را وارد کنید و روی گزینه ثبت بزنید.                                                                          |   |     |   |
|   | توجی: الُّرایِن صفحہ بعد از ورود بہ شعا نشان وا وہ نشد، مشلکی برای آزموں<br>نخواہید واشت، بعد از آزمون میتوانید از مسمت پروخایل اطلاعاتتان را تلعیل کنید. |   |     |   |
|   |                                                                                                    |   |     |   |

| •   |                                                                                                    |            |
|-----|----------------------------------------------------------------------------------------------------|------------|
| •   |                                                                                                    |            |
| . [ |                                                                                                    |            |
|     | قدم سوم                                                                                                    |            |
| •   |                                                                                                    |            |
| •   | موجودی حساب کی انساند آرمون است انساند کنامی کی انساند تکلیف ا                                                                                                    |            |
|     | آزمون های فعال<br>عندان کد ند/ ساعت آغاز مدن زمان تعداد سوال حضو اتبام بابان آمون اسال باسخنایه                                                                        | •          |
| •   |                                                                                                    |            |
|     | کلامن های فعال<br>عنوان کلاس آغاز جلسه مدت زمان جلسه تا پایان جلسه نوع سروس ومعیت جلسه ورود به جلسه                                                                    |            |
|     | ی مقامنه کامی چی فکل<br>این دانلود نرم افزار و مشاهده نکات مربوط به آیامی محاری کلیک کنید.                                                                             | •          |
| -   |                                                                                                    |            |
| •   |                                                                                                    |            |
|     |                                                                                                    |            |
| •   | پس ارتیقیں اعلاجات علقت بالا بے سفا تعامی کا دہ طور ملا سر، اوج ایریے<br>سے<br>مشاہدی ازموں ہمای فعال پر بندر سیسے فیفجہ ی زیر یہ شعا نعایشے دادہ خواہد شد:            | •          |
| ·   |                                                                                                    | <b>)</b> . |
|     |                                                                                                    |            |
|     | ارجون سی سال                                                                                                    |            |
| •   | عنوان کد نوع ساعت اغاز مدت زمان تعداد سوال حضور انمام پایان ازمون ازمون پاسخنامه<br>آزمون ۲ شبیهسازی تیزهوشان ۵۵۷۵۶۴ آنلاین تستی ۱۰۰۸۰ ۸۰ دقیقه ۱۰۰ 😣 🔇 ۳۱ : ۲۹ : ۲۹ 🔄 |            |
| •   | 🖍 کاربر گرامی، درسورتی که همزمان با دو ذمنتگاه مختلف (تلقن همراه یا کامپیوتر) وارد پتل آزمون شوید سیستم بصورت خودکار پاسخنامه سفید برای شما ثبت خواهد کرد.             |            |
|     |                                                                                                    |            |
|     | روی آزرنہ شرلت در آزمور ، لہ پنفیزے روٹ است للیں لنید، آزرینہ تابید شرلت در                                                                                            |            |
| •   | م<br>ازمون را بزنید ازمون برای شعا باز خواهد شد و میتوانید به سوالات پاسخ دهید.                                                                                        |            |
| •   |                                                                                                    |            |
| •   | • • • • • • • • • • • • • • • • • • •                                                                                                    | •          |
|     |                                                                                                    |            |

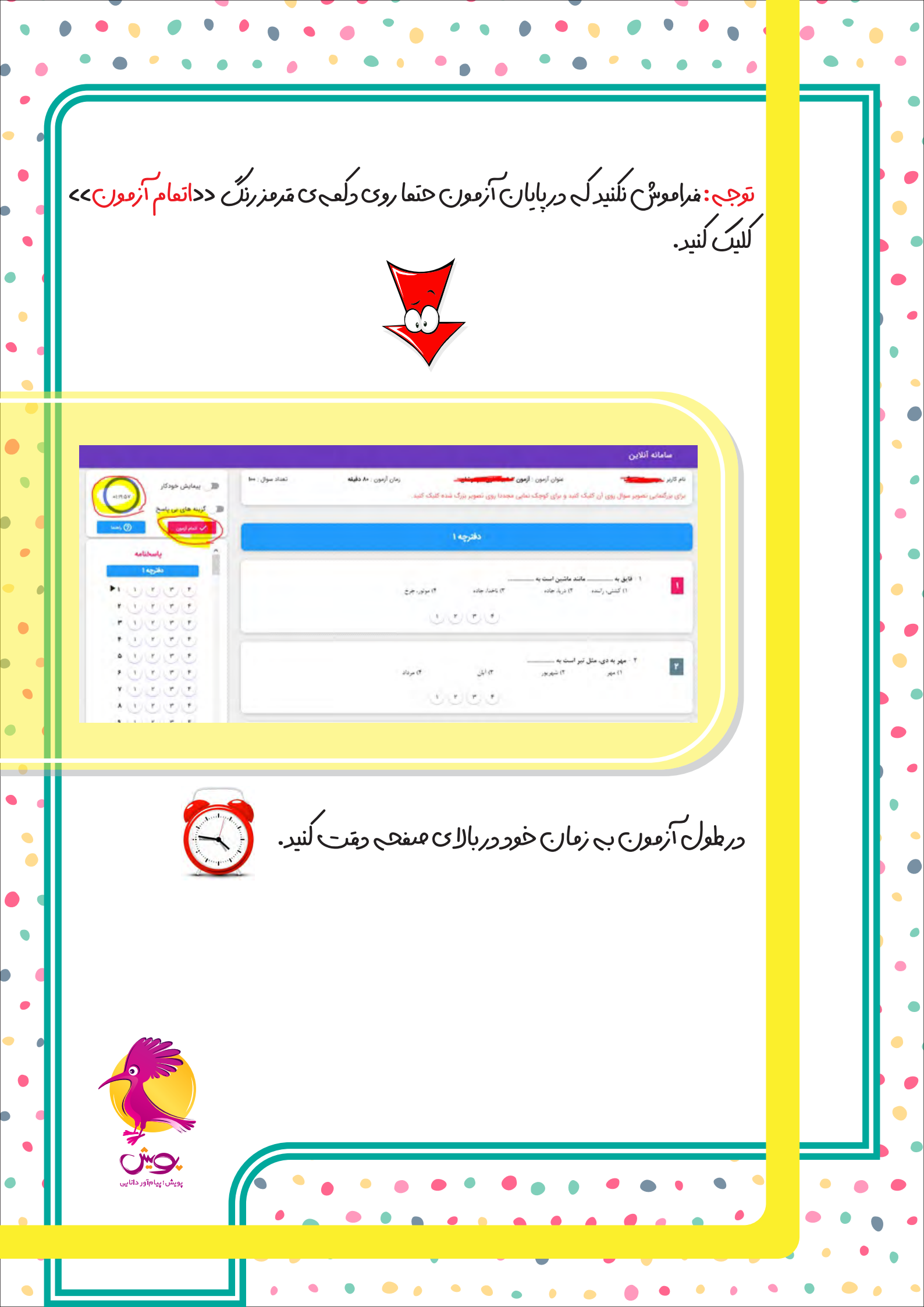